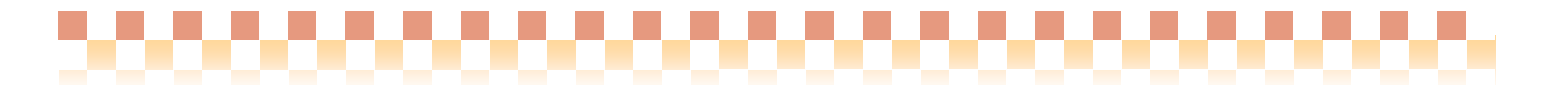

# ~ 補足資料/運用グループ統合手順 ~

(訪問介護+/訪問入浴介護+システム)

今回ご提供させていただきます『**Bnild28**』において、ヘルパー情報の管理単位をサービス事業(介護/予防)別から複数のサービス事業(介護/予防)をまとめた「運用グループ」に変更しております。**Bnild27**以前より訪問介護を運用されている場合は「I.データ移行」の内容をご確認ください。また、運用グループの 導入に伴い、介護や予防のサービス事業をまとめて管理する運用に変更する場合は、「II.運用グループの統 合手順」に従って作業を行ってください。

### I. データ移行

**Build27**以前から **Build28**へのバージョンアップが行われると、既に登録されているサービス事業がそれぞ れ単独で運用グループとして登録されます。

# 【データ移行で運用グループが作成される条件】

訪問介護+/訪問入浴介護+システムで運用実績があるサービス事業が運用グループとして作成されま す。ただし、下記メニューの情報しか登録がない場合は運用グループが作成できませんので、手動で運用 グループを登録する必要があります。

- ・訪問介護+ -> サービス利用者 -> 訪問介護計画書(タイプ1)
- ・訪問入浴介護+ -> サービス利用者 -> 訪問入浴介護計画書
- ・訪問介護+/訪問入浴介護+ -> サービス利用者 -> 居宅サービス記録

・訪問介護+/訪問入浴介護+ -> サービス利用者 -> モニタリング総括表

#### 【運用グループで管理される情報】

ヘルパー情報
 ②賃金単価マスタ
 ③ヘルパー賃金計算データ
 ④利用者ヘルパー相性
 ⑤提供サービス・勤務シフト等のサービス事業のデータ
 ⑥各種名称

<データ移行関係図>

| 移<br>行<br>前 | <ヘルパー情報><br>11:訪問介護<br>ヘルパー<br><sub>賃金</sub> | 61:予防訪問介護 ごう 日本 100000000000000000000000000000000000                                 |
|-------------|----------------------------------------------|--------------------------------------------------------------------------------------|
| 移<br>行<br>後 | <ヘルパー情報><br>・運用グループ A<br>11:訪問介護<br>ヘルパー 賃金  | <ul> <li>・運用グループ B</li> <li>61:予防訪問介護 ○○○○○○○○○○○○○○○○○○○○○○○○○○○○○○○○○○○○</li></ul> |

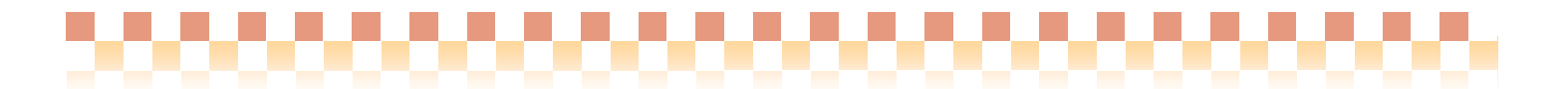

<データ移行関係図(画面)>

| L            | Ver 1.4 build 27<br>基本情報                                     | 所属サービス事業: 11:言 □利用者を指定する | <b>が問介護</b>    |                |            | ▼ <u>業務日誌</u> [現<br>()<br>()<br>()<br>()<br>()<br>()<br>()<br>()<br>()<br>()<br>()<br>()<br>() | 日(水)です<br>東在時刻] 09:19       |                                     |           |                                        |
|--------------|--------------------------------------------------------------|--------------------------|----------------|----------------|------------|------------------------------------------------------------------------------------------------|-----------------------------|-------------------------------------|-----------|----------------------------------------|
|              | <ul> <li>訪問介護 +</li> <li>サービス提供者</li> <li>サービス提供者</li> </ul> |                          | 処理             |                |            | Auic Quic                                                                                      | ek My⊀⊐⊒−<br>1 2 <u>3</u> 4 |                                     |           |                                        |
|              |                                                              | ▶訪問介護事業者                 |                |                |            | ~ 基本情報 ~                                                                                       |                             |                                     |           |                                        |
|              | 月間スケンコール                                                     | ► ~,L/K-                 | [訪問介護システム] - 訂 | 訪問介證事業者        | _          |                                                                                                |                             |                                     |           |                                        |
|              | 活動実績集計                                                       |                          | サービス事業名: 詰     | <i>肺</i> 介護    |            |                                                                                                |                             | 0                                   |           |                                        |
| <del>4</del> | その他                                                          |                          |                | 提供するサービス       | 「進せ」ビフ宝協バタ |                                                                                                | 業主要的な休期 200(賃~              |                                     |           |                                        |
| 3            | 保険者請求                                                        | 1                        | ク確切交区公         |                |            |                                                                                                | 朱伯勒//为[47] 1/10 (頁3         | 本計昇用/                               |           |                                        |
|              |                                                              | 1                        | 基本サービス         | 事前チェック・記録      |            | of 11 million of the state                                                                     | -                           |                                     |           |                                        |
|              | 利用者請求                                                        | I I                      |                |                | サービス事業名:介  | 護予防訪問介護                                                                                        |                             |                                     |           |                                        |
| <del>-</del> | 統計管理                                                         | I I                      | 自体公理           | 136344         | サービフ提供地域   | 提供するサービス 輝き                                                                                    | 第十二ビフ 実施パタニン 1              | 朝ないった「学業が活業支援がなけます」                 | 9日(低今計質用) |                                        |
| 1            | 7-#-94                                                       | I I                      | 対神州蔵           | 1917世          | ク確内空区ム     |                                                                                                |                             | #1/13/2 フロー 中#1/12本1日#1/1314年101 15 |           |                                        |
|              | - V BRALL                                                    | I I                      |                | 食事             | 基本サービス     | 事前チェック 記録                                                                                      | 健康                          | _ へ頃日<br>チェック                       | V         | <b>i</b>                               |
|              | システム管理                                                       | I                        |                |                |            |                                                                                                | 環境                          | 整備<br>动言等                           |           |                                        |
| 2            |                                                              |                          |                | 自たりの保清・敷料      |            |                                                                                                | 1230年                       | 까ㅁ 寸<br>뽁                           | V         |                                        |
|              |                                                              |                          |                | SA WYYYNNH LEE | 身体介護       | 排泄                                                                                             | トイレ                         | 利用                                  | V         |                                        |
| · ·          |                                                              |                          |                |                |            |                                                                                                | 1011 おむこ                    | レ利用<br>D交換                          | ✓         |                                        |
|              |                                                              |                          |                |                |            | 食事                                                                                             | 食事                          | - へいへ<br>介助                         |           |                                        |
|              |                                                              |                          |                |                |            |                                                                                                | 水分                          | 補給                                  | 2         |                                        |
|              | ** <b>*</b> * *                                              |                          |                |                |            | 南大山の辺津、東加市                                                                                     | 特徴の                         | の調理                                 | <b>v</b>  |                                        |
|              | 1×190                                                        |                          |                | 1000           |            | 身信りの採着・整合                                                                                      | 王身/<br>部分》                  | 有11\<br>害=#(                        |           |                                        |
|              |                                                              |                          |                | 移動             |            |                                                                                                | 全身                          | npA<br>浴                            |           |                                        |
|              |                                                              |                          |                |                |            |                                                                                                | 部分》                         | 8                                   |           |                                        |
|              |                                                              | 1                        |                |                |            |                                                                                                | 洗髪                          |                                     |           |                                        |
|              |                                                              |                          |                | 起床就寝           |            |                                                                                                | 洗面                          | コ腔ケア<br>Marchan                     |           |                                        |
|              |                                                              |                          |                |                |            |                                                                                                | 身体                          | 全合<br>介助                            |           |                                        |
|              |                                                              |                          |                |                |            | 移動                                                                                             | 史公。                         | (180)<br>交換                         |           |                                        |
|              |                                                              |                          |                |                |            | 12.30                                                                                          | 移動                          | へい<br>介助                            |           |                                        |
|              |                                                              |                          |                |                |            |                                                                                                | 移乗                          | 介助                                  |           |                                        |
|              |                                                              | 1                        |                |                |            |                                                                                                | 外出:                         | 介助                                  |           |                                        |
|              |                                                              |                          |                |                |            | 起床就寝                                                                                           | 起床:                         | 介助                                  | V         | ~                                      |
|              |                                                              |                          |                |                |            |                                                                                                | 81.98.                      |                                     | (保        |                                        |
|              |                                                              |                          |                |                |            |                                                                                                |                             |                                     | 1 125     | 14 1 4 1 4 1 4 1 4 1 4 1 4 1 4 1 4 1 4 |

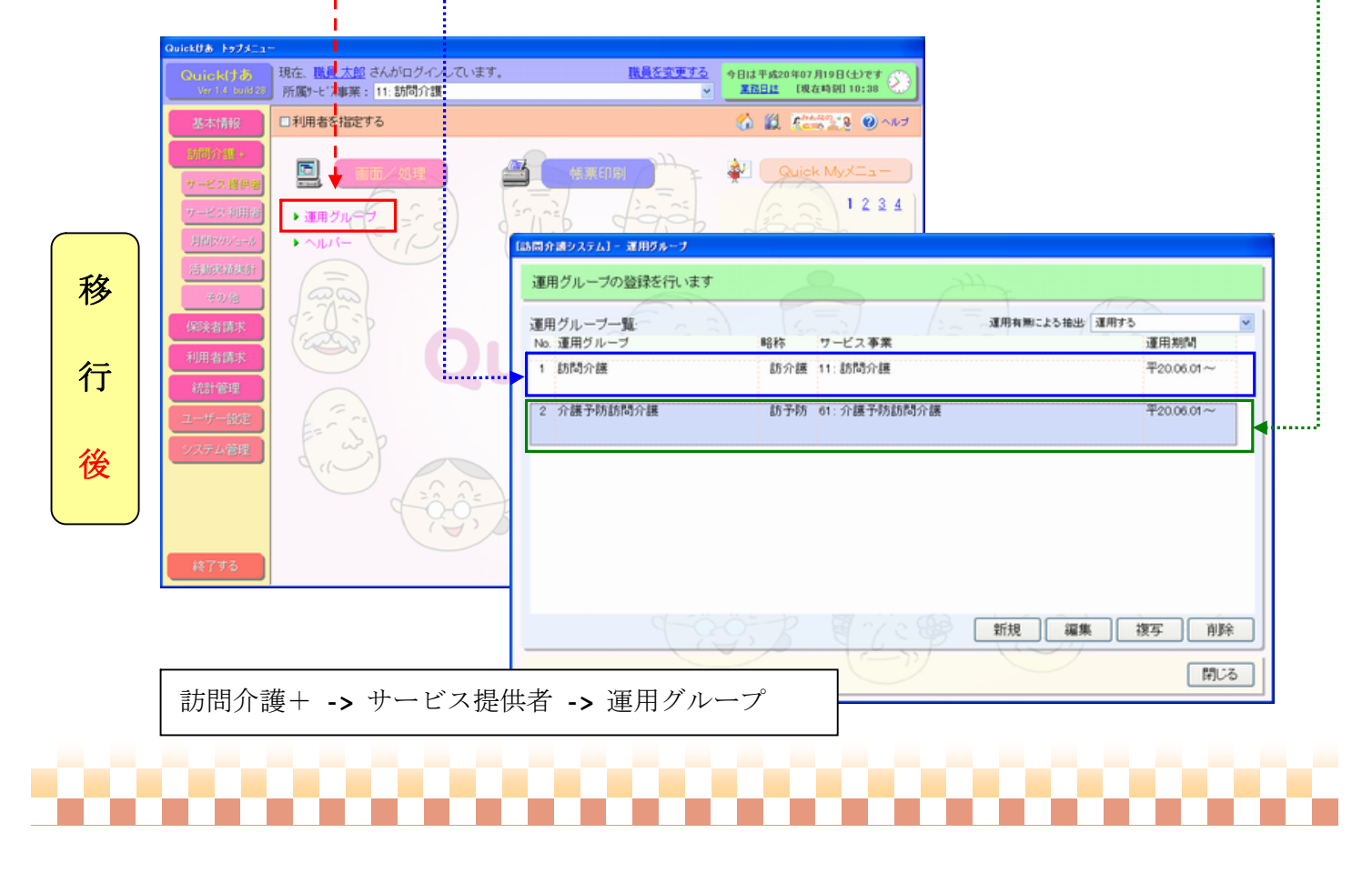

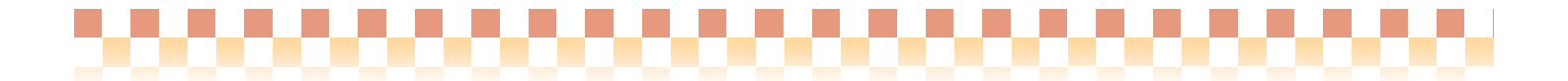

## Ⅱ. 運用グループの統合手順

複数の運用グループをひとつの運用グループに統合する手順を設定例を元にご説明いたします。

【設定例】

平成 20年 8月から統合した「運用グループ」で運用を開始する

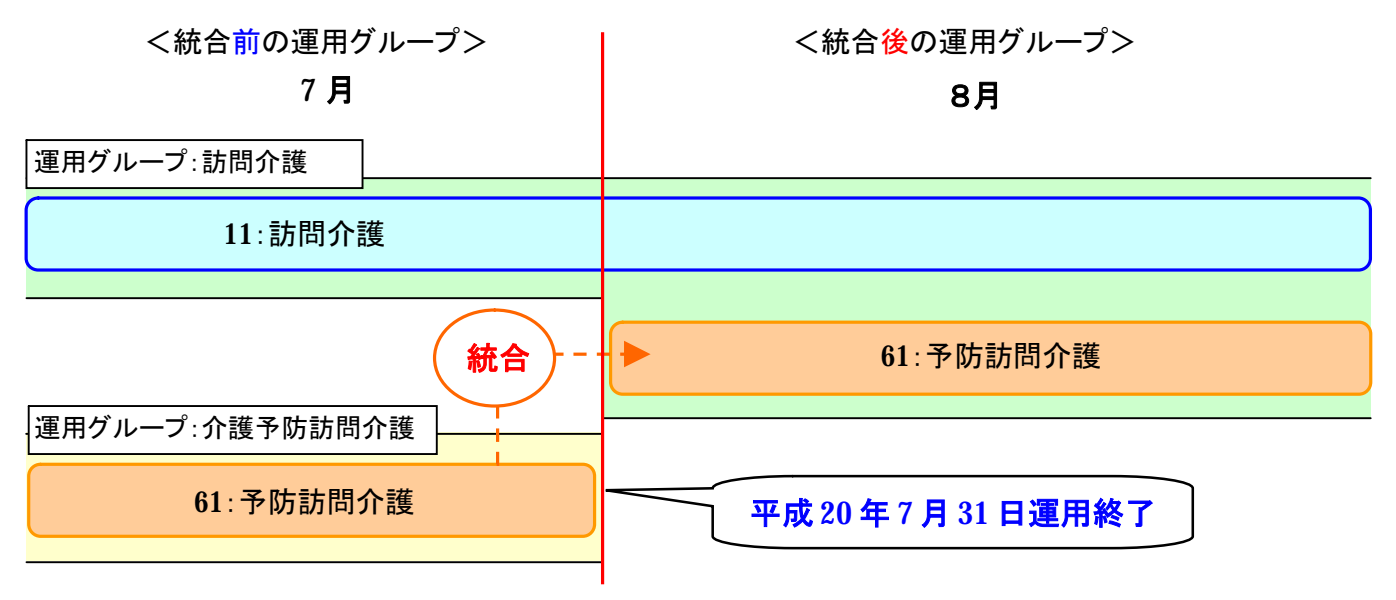

# 1. 運用グループの統合

11:訪問介護とG1:介護予防訪問介護の運用グループのうち、まずG1:介護予防訪問介護の運用を終了 させた後、11:訪問介護の運用グループに、G1:介護予防訪問介護のサービス事業を追加します。

(1) 運用グループ「61:介護予防訪問介護」を編集で開きます。

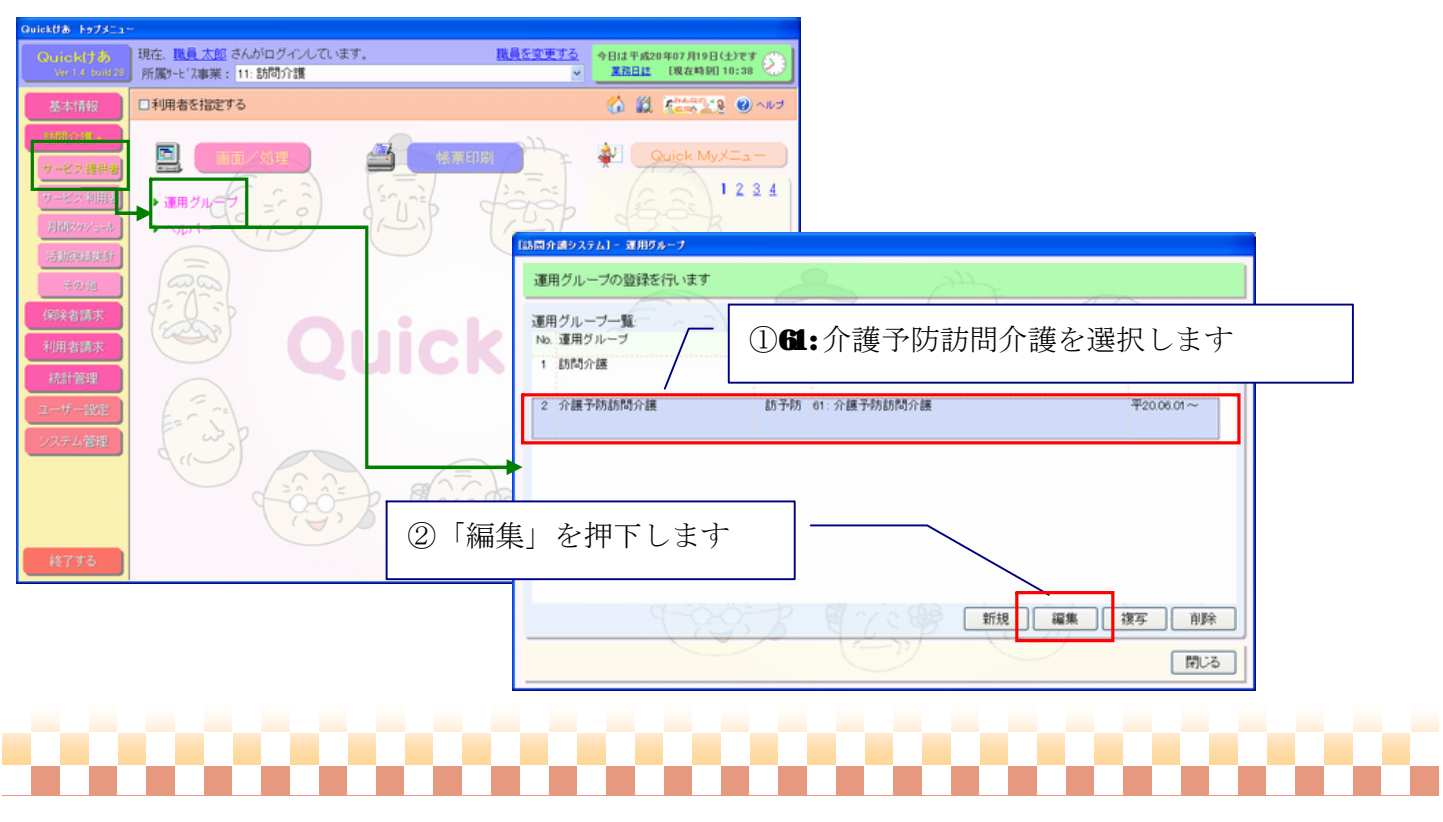

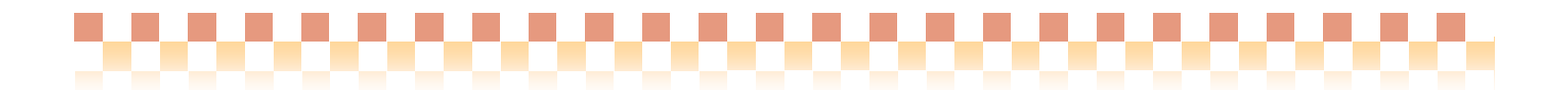

### (2) 「運用期間」の終了日を[2008/7/31]に設定し「運用しない」をチェックします。

| 「訪問介護システム」 - 運用ヴループ                                               |                             |
|-------------------------------------------------------------------|-----------------------------|
| 運用グループ名:介護予防訪問介護                                                  |                             |
| (運用情報/物域情報 担供サービュ あや伏虫) タロ(信令計算用)                                 |                             |
| ALT IN TRUE ACAGINET 正式ソーレス 部坊体例 11.01(月立日并用)                     | ③「運用グループ」の終了日を「2008/7/31」に設 |
| 運用グループ略称: 訪予防 (設定しない)                                             |                             |
| 運用期間: 2006/10/01 ▼ ~ 2008/07/31 ▼ ✓ 通常のサービス提供地域:                  | 正します                        |
| 運用するサービス事業:                                                       |                             |
| □11:訪問介護<br>〒61:介護予防訪問介護                                          |                             |
| (4) 2008                                                          | ∀7/31 以前のデータを参照しない場合        |
| ※使用中のサービス事業のチェックを誤って<br>解除しないようにご注意ください  全て選択  全て選択  全てア解除  ハー  「 | 海田しない」にチェックします              |
| 運用有無:                                                             | 連用しない」にアエックします              |
| ◎ 運用しない ○ 運用する                                                    | 全て選択 全て解除                   |
|                                                                   | 5<br>(保存」を押下します<br>(保存)     |

(3) 運用グループ「11:訪問介護」を編集で開きます。

| [訪問介護システム] - 運用ダループ               |               |
|-----------------------------------|---------------|
| 運用グループの登録を行います                    | 220           |
| 運用グループー覧: 611:訪問介<br>No.運用グループ 略料 | 護を選択します       |
| 1 訪問介護 訪介護 11:訪問介護                | 푸20.06.01~    |
| 2 介護予防訪問介護 訪予防 61:介護予防訪問          | 介護 平20.06.01~ |
|                                   |               |
|                                   |               |
|                                   |               |
|                                   | ⑦「編集」を押下します   |
| 1295 B 17/5                       | 新規 編集 複写 削除   |
|                                   | 「おいて」         |

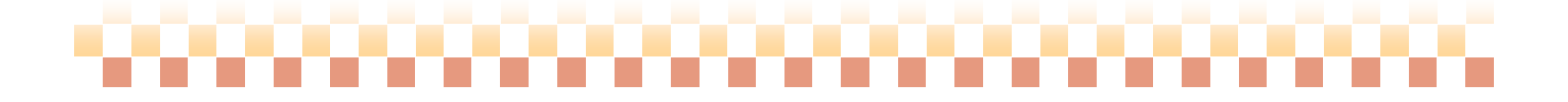

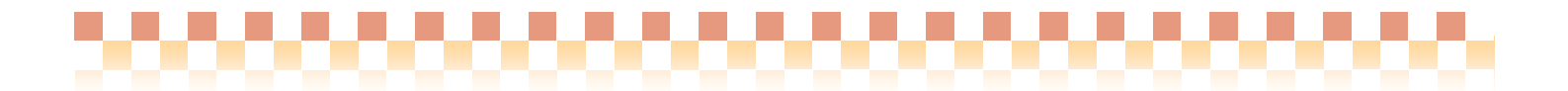

(4) 運用するサービス事業で **GL**:介護予防訪問介護をチェックします。 運用グループ名/略称は必要に応じて変更してください。

| [訪問介護システム] - 運用グループ                                                                                                    |                                      |
|----------------------------------------------------------------------------------------------------|--------------------------------------|
| 運用グループ名: 統合グループ                                                                                                    | ⑧「運用グループ名」を設定します                     |
| 運用情報/地域情報 提供サービス 勤務体制 祝日(賃金計算用)                                                                                                    |                                      |
| - 運用グループ略称: 統合                                                                                                    | ⑨「運用グループ略称」を設定します                    |
| 運用期間: 2000/09/01 ○ 2006/07/19 ○ 通常のサービス提供地域:<br>運用するサービス事業:<br>[211: 訪問公理書:<br>(211: 訪問公理書:<br>(211: ))<br>(211: ))<br>(211: ) | ⑩@:介護予防訪問介護をチェックします                  |
| ◆ 91: 71(歳 7+7560(4)71(歳<br>原代用(40)7-ビス憲第6)予約272時つて<br>解除しないようにご注意(たたい)<br>運用有無:<br>○ 運用しない<br>② 運用でる<br>全て選択<br>全て選択<br>全て選択<br>全て選択                                                                                                    | - ①「保存」を押下します                        |
| 全て選択         全て選択           保存                                                                                                    | ■ (11) 「保存」を押下します<br>(11) 「保存」を押下します |

(5) 運用グループの統合は終了です。

| [訪問介護システム] - 運用ダループ |     |                        |           |      |          |    |          |
|---------------------|-----|------------------------|-----------|------|----------|----|----------|
| 運用グループの登録を行います      |     |                        |           |      |          |    |          |
| 運用グループー覧:           | 15- |                        | 運用有無による抽出 | 運用する |          | •  |          |
| No. 運用グループ          | 略称  | サービス事業                 |           | 運用   | 目期間      |    |          |
| 1 統合グループ            | 統合  | 11:訪問介護<br>61:介護予防訪問介護 |           | 72   | 0.08.01~ |    |          |
|                     |     | L                      |           |      |          |    |          |
|                     |     | \                      | 複数のサー     | -ビス事 | 業をまと     | とめ | ることができます |
|                     |     |                        |           |      |          |    |          |
|                     |     |                        |           |      |          |    |          |
|                     |     |                        |           |      |          |    |          |
| <u> </u>            | B   | E VCB                  | 新規 編集     | 複写   | 削除       |    |          |
|                     |     | S                      | 9         |      | 閉じる      |    |          |

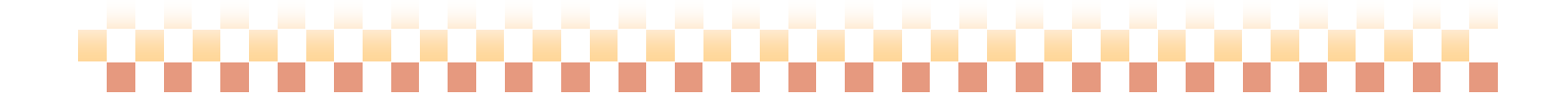

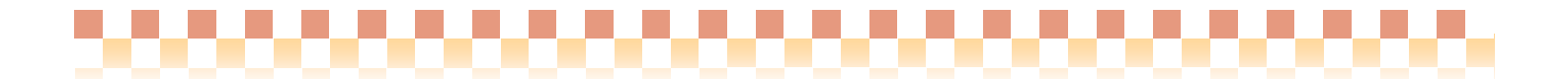

### 2. 週間サービス計画表の「担当ヘルパー」の再設定

本資料を参考に運用グループの統合を行った場合、**1**:予防訪問介護で作成した週間サービス計画表に 設定されている「担当ヘルパー」が、統合前の運用グループのヘルパーになっています。 その為、再度、統合後の運用グループのヘルパーで「担当ヘルパー」の再設定を行う必要があります。

(1) 業務状況モニタより該当者の週間サービス計画表を開きます。

| [メニュー]          | 訪問介護+->   | サービス利用                                                                                                    | 者->業務状況モ   | ニタ                      |                                       |           |       |        |
|-----------------|-----------|----------------------------------------------------------------------------------------------------|------------|-------------------------|---------------------------------------|-----------|-------|--------|
| サービス事業: 61: 介護予 | 防訪問介護     | Second and a second second second second second second second second second second second second second second | ▶ 前月 平成202 | ₽08月* <mark>▼</mark> 次月 |                                       |           |       |        |
| 担当者: (設定しない)    | ▶ 介護予防支援事 | 業者: (設定しない)                                                                                                    |            | ~                       |                                       |           |       |        |
| 介護計画書/総括表等      | 居宅サービス記録  | 週間サービス計画表                                                                                                    |            |                         |                                       |           |       |        |
| No. 利用者ID       | 利用者名 性別   | 要介護 最終作成日<br>認定区分                                                                                              | 経過日数 作成回数  | - ①対象                   | 象者を選択し                                | ます        |       |        |
| 2 0000323       | 丁物二郎      | 支2 平20.06.11                                                                                                   |            |                         | (1四)(10)(22)(1- 2000-5)               | 7 14 M IK |       |        |
| 3 000003        | 予防 太郎     | 支2 平20.07.01                                                                                                   | 31日 1回     |                         | Laston / Last / X / X / X / Dena / C. |           |       |        |
|                 |           |                                                                                                    |            |                         | 利用者名: [000003] 予                      | 防太郎様      | 変更 🥑  |        |
|                 |           |                                                                                                    |            |                         | 計画NO計画作成日                             | 計画作成者     | 100   |        |
|                 |           |                                                                                                    |            |                         | 1 平20.07.01                           | 職員 花子     |       |        |
|                 |           |                                                                                                    |            |                         |                                       |           |       |        |
| ② 「调目           | 間スケジュー    | ル を押下                                                                                                    | (ます) 一 \   |                         |                                       |           |       |        |
|                 |           |                                                                                                    |            |                         |                                       | $\int$    | ③「編集」 | を押下します |
|                 |           | <u>(-</u>                                                                                                    | 週間次        | ジュール 利用者情               | - fôô-                                | 新規 編集     | 複写 前除 |        |
|                 |           |                                                                                                    |            | [17]                    |                                       | U         | 5U開   |        |

(2) 週間スケジュールより「担当ヘルパー」を「編集」で開きます。

| 訪問介護システム) 週間サービス計画表                                                                                                    |                                                                                                    |
|----------------------------------------------------------------------------------------------------|----------------------------------------------------------------------------------------------------|
| 利用者名 [000003] 予防 太郎 様<br>計画NO:  計画作成者:  戦員花子 クリア 作成年月日 2008/1 ※ 夜                                                                                                    | 録されているパターンを選択します<br>数登録されている場合、各パターンで変更を行って下さい                                                                                                    |
| 歴宅サービス計画 (投気) えれい<br>ハターン 提供時間 ワーヒス内容局称 連用は 担当へれっ ワービ<br>月曜日 1000-11:00 予防・身体介護 助予防 ヘルパー 花子 サービ                                                                                                    |                                                                                                    |
| <ul> <li>⑤「編集」を押下します</li> <li>月定額サービス 新規 #</li> <li>●</li> <li>●</li> <li>●</li> <li>●</li> <li>●</li> <li>⑦</li> <li>●</li> <li>⑦</li> <li>○</li> <li>○</li> <li></li></ul> | <ul> <li>(b) 「担当ヘルハー」を選択します</li> <li>(c) 「担当ヘルハー」を選択します</li> <li>(c) 「</li> <li>(c) 「</li></ul> |
|                                                                                                    | サービス実施パターン: サービスパターン①                                                                                                    |
| 00000000000                                                                                                    | 000000000000000000000000000000000000000                                                                                                    |

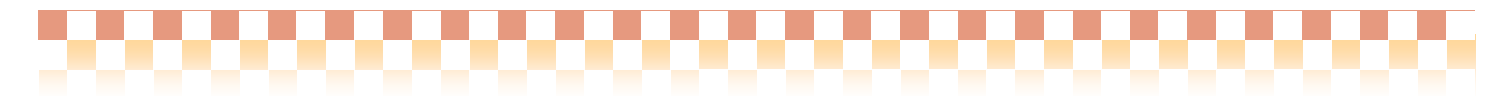

(3) 「運用 Gを変更する」を押下します。

| 運用G:     助予防    運動25葉.要求     資金計算対象有無       11当返公     送金計算時(使用)     11家     11家       12世内容     予防・身体介護     ※ 図案: 電磁内容と運動する     を押下します       実態内容     予防・身体介護     ※ 図案: 電磁内容と運動する     を押下します       実態内容     100-1100     ※ 図案: 電磁内容と運動する        実態時間     10※:     ※ 図案: 電磁内容と運動する        特勝時間:     ●:     ● 移動時間:     ●:       ※運用が終了している     「運用グループ」が選択されています                                                                                                    | ヘルパー活動内容                                                                                                    |               |
|----------------------------------------------------------------------------------------------------|----------------------------------------------------------------------------------------------------|---------------|
| (1)       (1)       (1)       (1)       (1)       (1)       (1)       (1)       (1)       (1)       (1)       (1)       (1)       (1)       (1)       (1)       (1)       (1)       (1)       (1)       (1)       (1)       (1)       (1)       (1)       (1)       (1)       (1)       (1)       (1)       (1)       (1)       (1)       (1)       (1)       (1)       (1)       (1)       (1)       (1)       (1)       (1)       (1)       (1)       (1)       (1)       (1)       (1)       (1)       (1)       (1)       (1)       (1)       (1)       (1)       (1)       (1)       (1)       (1)       (1)       (1)       (1)       (1)       (1)       (1)       (1)       (1)       (1)       (1)       (1)       (1)       (1)       (1)       (1)       (1)       (1)       (1)       (1)       (1)       (1)       (1)       (1)       (1)       (1)       (1)       (1)       (1)       (1)       (1)       (1)       (1)       (1)       (1)       (1)       (1)       (1)       (1)       (1)       (1)       (1)       (1)       (1)       (1)       (1)       (1)       (1) <td< th=""><th>運用G: 訪予防<br/>→運用0を変更する<br/>賃金計算対象有無:<br/>→以バー 花子<br/>の対象<br/>→対象<br/>→ 1000</th><th></th></td<> | 運用G: 訪予防<br>→運用0を変更する<br>賃金計算対象有無:<br>→以バー 花子<br>の対象<br>→対象<br>→ 1000                                                                        |               |
| 実勤守留 予防・身体介護 ● Philiphineと連約する       実働時間 10 ●:00 ● 11 ●:00 ● Philiphineと連約する       接機時間:     ●: ● 移動時間:       ●: ● 移動時間:     ●: ●       ● 授告書作約 有無   ※運用が終了している「運用グループ」が選択されています                                                                                                    | 11回区21 (10元じまい) ▼<br>介護内容(資金計算時に使用)<br>提供内容 予防・身体介護                                                                                          | 変更する」を押下します   |
| ※運用が終了している「運用グループ」が選択されています                                                                                                    | 実動内容<br>実動内容<br>実動時間(資金計算時(に使用)<br>提供時間<br>1000-1100<br>実動時間: 10 v : 00 v ~ 11 v : 00 v 2 mに提供時間と運動する<br>待機時間: v : v 移動時間: v : v<br>報告書作成 有無 |               |
|                                                                                                    | ※運用が終了している「運用グノ                                                                                                    | レープ」が選択されています |
| A0/00 BB 17                                                                                                    |                                                                                                    |               |

(4) 注意ダイアログが表示されます。「はい」を押下します。

| Quickt | ta 🛛                                                                                                    |
|--------|----------------------------------------------------------------------------------------------------|
| 1      | 運用グループを変更可能な状態にしてもよろしいですか?<br>※"運用期間外"または"運用しない"に設定されている運用グループは選択できませ,<br>※対象サービス事業が属さない運用グループを選択しないようにご注意ください |
|        |                                                                                                    |

(5) 統合後の運用グループを選択し、担当ヘルパーの再設定を行います。

| ヘルパー:     ▲」     ● 三田(1を元だす)     資金計算対象有無:       ヘルパー:     ヘルパー:     ▲」     ●       担当区分:     (設定してい)     ●     ●       介調内容(賃金計算時に使用)     ● |                                         |
|----------------------------------------------------------------------------------------------------|-----------------------------------------|
| 提供内容:予防・身体介護<br>実態内容:予防・身体介護<br>・ 2 米に提供内容と運動する<br>実態時間(賃金計算時に使用)<br>提供時間:1000-1100                                                          | ─ ⑪「担当ヘルパー」を再設定します                      |
| ●使用PHTIB:     ●:     ●     移動時間:     ●:     ●       ● 報告書作成有無                                                                                |                                         |
|                                                                                                    | 000000000000000000000000000000000000000 |

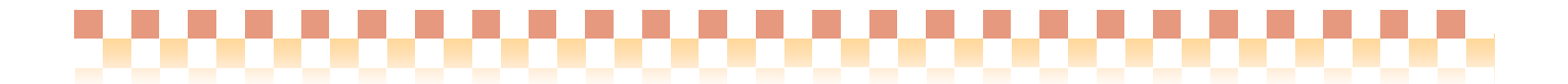

### 3. 賃金単価マスタの統合(賃金計算を行なっている場合のみ)

統合を行った運用グループには、**GL**:介護予防訪問介護の賃金マスタが登録されていません。 賃金単価マスタ登録画面より、**GL**:介護予防訪問介護の賃金マスタを再登録する必要があります。

(1) 「賃金単価表」登録画面を表示し、統合を行った「運用グループ」を「編集」で開きます。

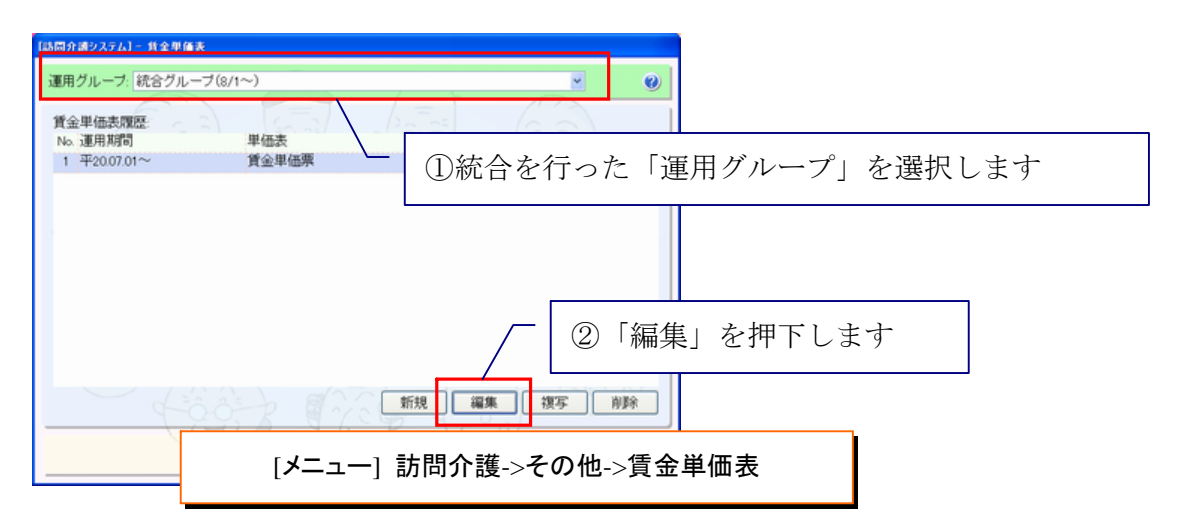

(2)集計項目設定より一覧画面を開き、 61:介護予防訪問介護の賃金単価マスタの追加を行って下さい(※)。

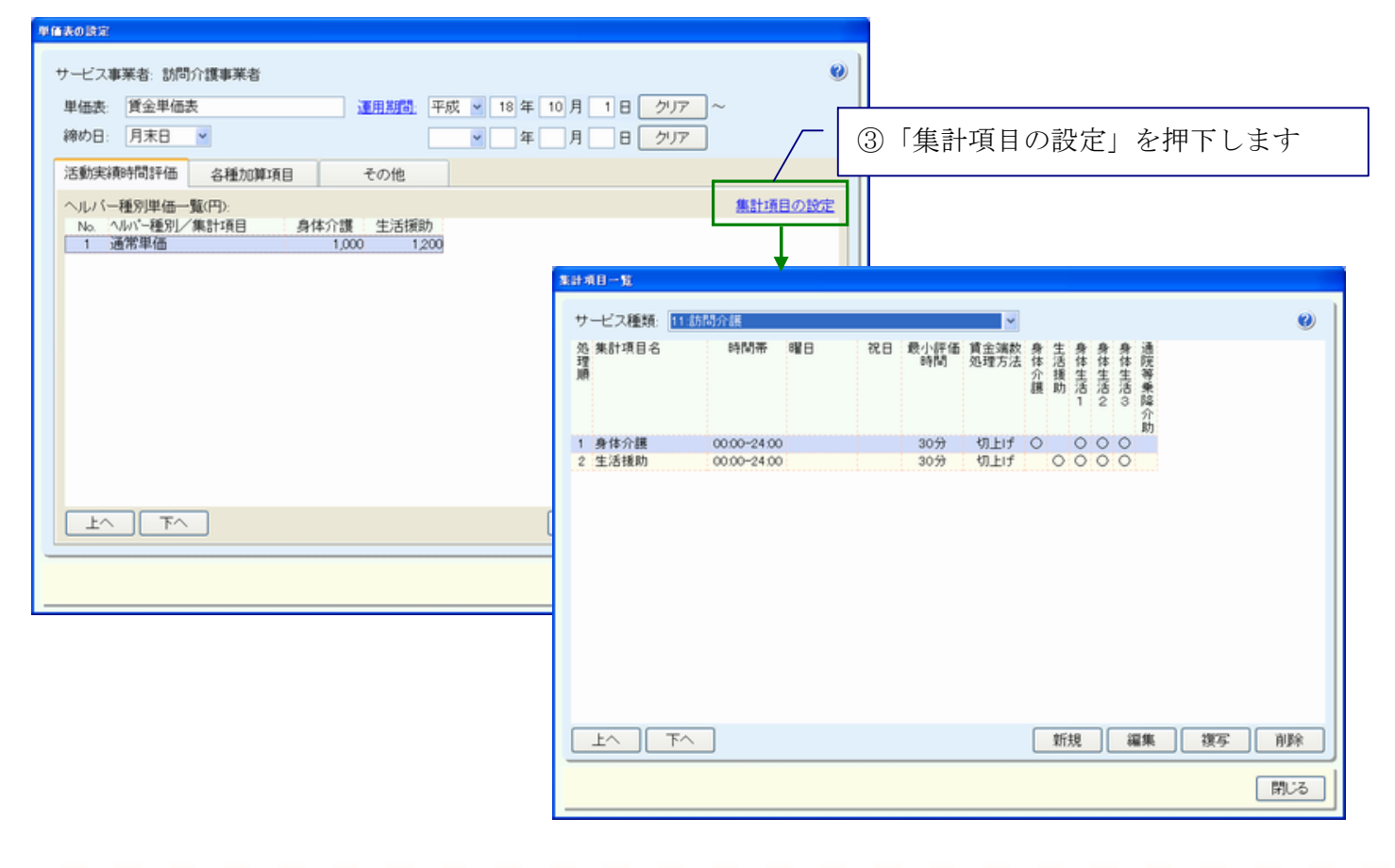

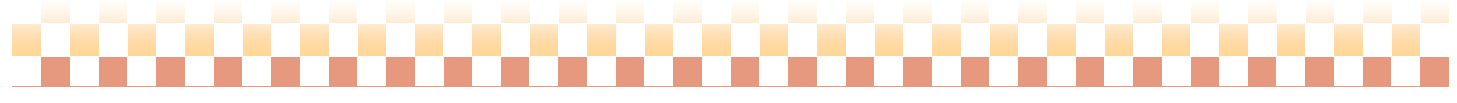

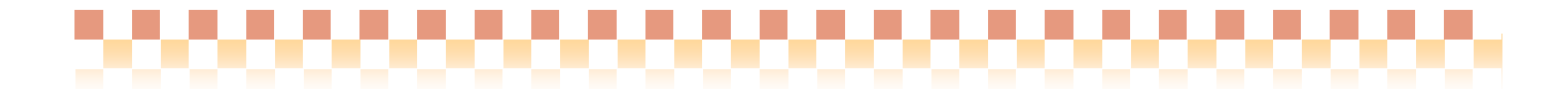

(※) **Build28**より、業務内容条件の設定でサービス種類の指定ができるよう変更されております。 61:介護予防訪問介護に設定されている賃金単価を参考に賃金単価マスタの追加を行って下さい。

| に計項目の設定         |            |                  |                            |                                    |                                       |                   |      |                   |    |
|-----------------|------------|------------------|----------------------------|------------------------------------|---------------------------------------|-------------------|------|-------------------|----|
| 集計項目名:          | 集計項目略称     | k.               |                            |                                    |                                       |                   | 0    |                   |    |
| 剧体介部            | 身体介護       |                  |                            |                                    |                                       |                   |      |                   |    |
| 莱務内容            | 曜日/時間帯/祝日等 | 111金             | 計算方法                       |                                    |                                       |                   |      |                   |    |
| 相当区分            |            |                  |                            |                                    |                                       |                   |      |                   |    |
| (設定しない)         | <b>~</b>   |                  |                            |                                    |                                       |                   |      |                   |    |
| 業務内容条件一覧        |            |                  |                            |                                    |                                       |                   |      |                   |    |
| 適用 サービス種類<br>順序 | 介護内容区分     | F価時間範囲<br>(基準時間) | 評価時間範囲<br>(上限時間)           | 基準時間<br>評価区分                       | 所要時間限定<br>(下限)                        | 所要時間限定<br>(上限)    |      |                   |    |
| 1 11:訪問介護       | 身体介護       | 0分               | 指定なし                       | 開始時間                               |                                       | T MALE POP        |      |                   |    |
| 2 11:訪問介護       | 身体生活1      | 30分              | 指定なし                       | 終了時間                               |                                       |                   |      |                   |    |
| 3 11:訪問介護       | 身体生活2      | 60分              | 指定なし                       | 終了時間                               |                                       |                   |      |                   |    |
| 4 11:訪問介護       | 身体生活3      | 120分             | 指定なし                       | 開始時間                               |                                       |                   |      |                   |    |
| 5 61:予防訪問介護     | 予防·身体介護    | 0分               | 指定なし                       | 開始時間                               |                                       |                   |      |                   |    |
| 6 61:予防訪問介護     | 予防·身体生活1   | 30分              | 指定なし                       | 終了時間                               |                                       |                   |      |                   |    |
| 7 61:予防訪問介護     | 予防·身体生活2   | 60分              | 指定なし                       | 終了時間                               |                                       |                   |      |                   |    |
| 8 61:予防訪問介護     | 予防·身体生活3   | 120分             | 指定なし                       | 終了時間                               |                                       |                   |      |                   |    |
|                 |            |                  | サー<br>介語<br>- 評刊<br>週<br>週 | -ビス種類:<br>動内容区分:<br>画・問題額<br>5準時間: | <u> 日<br/>介護予防訪</u><br>予防・身体介<br>サービフ | 間介護<br>電<br>く種類が打 | 指定て  | ごきます              |    |
|                 |            |                  |                            | 要時間限定<br>]所要時間<br>                 | 下限の指定<br>▼ 以上                         |                   | 間上限の | D指定<br>未満<br>設定 開 | 53 |

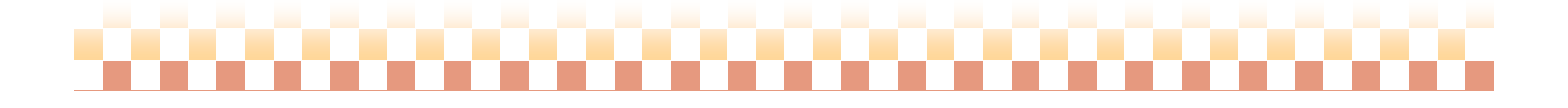

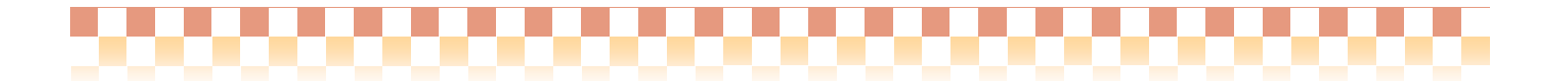

# Ⅲ.運用前の注意事項

#### 1. サービス事業の「略称」の設定について

ヘルパースケジュール管理画面では、サービス事業の名称が「略称」で表示されます。サービス事業名 が表示されない場合は、介護サービス事業者の登録画面より、サービス事業の「略称」を設定して下さい。

ヘルパースケジュール管理画面

| [訪問介護システム] - ヘルパースケジュール                                  | <b>管理</b>                                                                                                    |                      |
|----------------------------------------------------------|----------------------------------------------------------------------------------------------------|----------------------|
| 「運用ジループ」<br>Quick ヘルバー: ヘルバー                             | 太郎 🗸 サービス事業: (設定しばしい) 💌 前月 平成20年07月* 🖌 次月 表形式 💌 🥑                                                                                                    |                      |
| 予定/実績調整 (指定なし)                                           | <ul> <li>★示内容: すべて表示</li> </ul>                                                                                                    |                      |
| No. 日付 利用者名 サービス 予)<br>事業解除                              | 2時間 サービス内容(予) 担当√6パー(予)担当実施実績時間 サービス内容(第0 担当√6パー(第0 担当 実働時間 貸<br>(○分 批定)                                                                                                    |                      |
| 1 7(月)介護太郎 11:18介護10:<br>(1)                             | 10-11:30 11-5111 (485) ヘルパー 太郎 〇 10:00-11:30 11-5111 (485) ヘルパー 太郎 10:00-11:00 〇<br>130) 身体2生活1 0:30) 身体2生活1                                                                                                    |                      |
| 2 800介讀太郎 11:訪介讀10:<br>(1)                               | 10-11:30 11・5111 (485) ヘルパー太郎 ○ 10:00-11:30 11・5111 (485) ヘルパー太郎 11:00-11:30 ○<br>130) 身体2生活1 (1:30)身体2生活1                                                                                                    |                      |
| 3 90%)介護太郎 11:訪介護10:<br>0                                | 10-11:30 11・5111 (485) ヘルパー 太郎 〇 10:00-11:30 11・5111 (485) ヘルパー 太郎 10:00-12:00 〇<br>13:00 身(非2生活1 0:00-11:30 11・5111 (485) ヘルパー 太郎 10:00-12:00 〇                                                                                                    |                      |
| 表示区分:<br><ul> <li>予定</li> <li>実績</li> </ul> No. サービス内容略称 |                                                                                                    |                      |
| 1 11.5111 身体2生活1                                         | サービス事業の「略称」が表示                                                                                                    | これます                 |
|                                                          | 利用者名: [000002] 介護 太郎 様 変更 <del>美地区へん</del>                                                                                                    | <b>v</b>             |
|                                                          | サービス提供日: 2008/07/07 💌 サービス事業: 11:訪介護 💌 ○予定 ○実施 ○キャンセ& ○予                                                                                                    | 定外                   |
|                                                          |                                                                                                    |                      |
|                                                          |                                                                                                    |                      |
| 帳票種類: 月間スケジュール予定                                         |                                                                                                    |                      |
|                                                          | - 77歳八日公方: 身体生活1 1 1 77歳八日公方: 身体生活1 1 1 1 1 1 1 1 1 1 1 1 1 1 1 1 1 1 1                                                                                                     | A7.2840              |
|                                                          | 「この後の前の方面は「<br>「この後の前の方面は「<br>「く強率的の時間帯加算なし<br>「く強率的の時間帯加算なし<br>「く強率の液動・単期加算<br>「く強率の液動・単期加算<br>「く強率の液動・単期加算<br>「(強事の液動)単<br>「(強事の液動)単<br>「(強))<br>「(強))<br>「(強))<br>「(強))<br>「(強))<br>「(強))<br>「(強))<br>「(強))<br>「(強))<br>「(強))<br>」(<br>」)<br>「(強))<br>」(<br>」)<br>「(強))<br>」(<br>」)<br>「(強))<br>」(<br>」)<br>「(強))<br>」(<br>」)<br>」(<br>」)<br>」(<br>」)<br>」(<br>」)<br>「(<br>」)<br>「( | <u>全て</u> 解除<br>全て解除 |
| サービス事業の「略                                                | 森」が設定されていない場合                                                                                                    | 月 割引後<br> 率単位数       |
| 以下のようにサービス事業が「空白」で表示されます。                                |                                                                                                    |                      |
| Viewski                                                  |                                                                                                    | 50 40 MT             |
| 11:                                                      | ★ 10 算/ 運用3/5m <sup>2</sup> ····································                                                                                                    | 特閣告金                 |
|                                                          |                                                                                                    | U I                  |
| <u>介護サービス事業者の登録画面よりサービス事業の「略称」</u>                       |                                                                                                    |                      |
| を設定して下さい。                                                |                                                                                                    |                      |
|                                                          | 上へ 下へ 新規 編集 複写 商励 上へ 下へ 新規 編集 複石                                                                                                    | F 削除                 |
|                                                          | 〈予定変更内容〉 保存                                                                                                    | 60M                  |
|                                                          |                                                                                                    |                      |

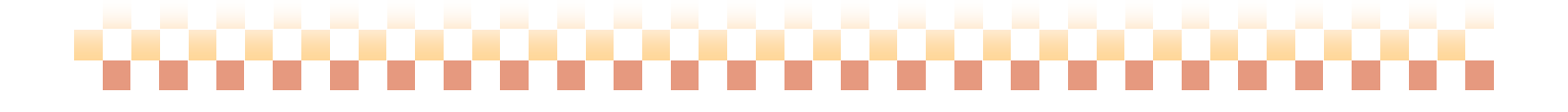

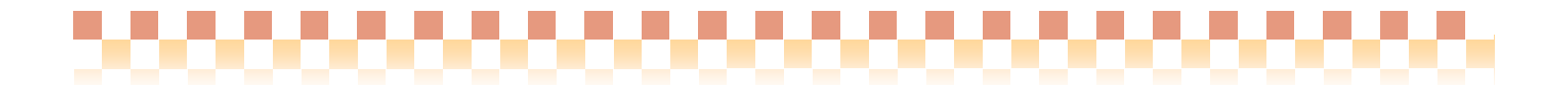

## <サービス事業の「略称」の設定>

介護サービス事業者の登録画面より、「略称」の設定を行います。

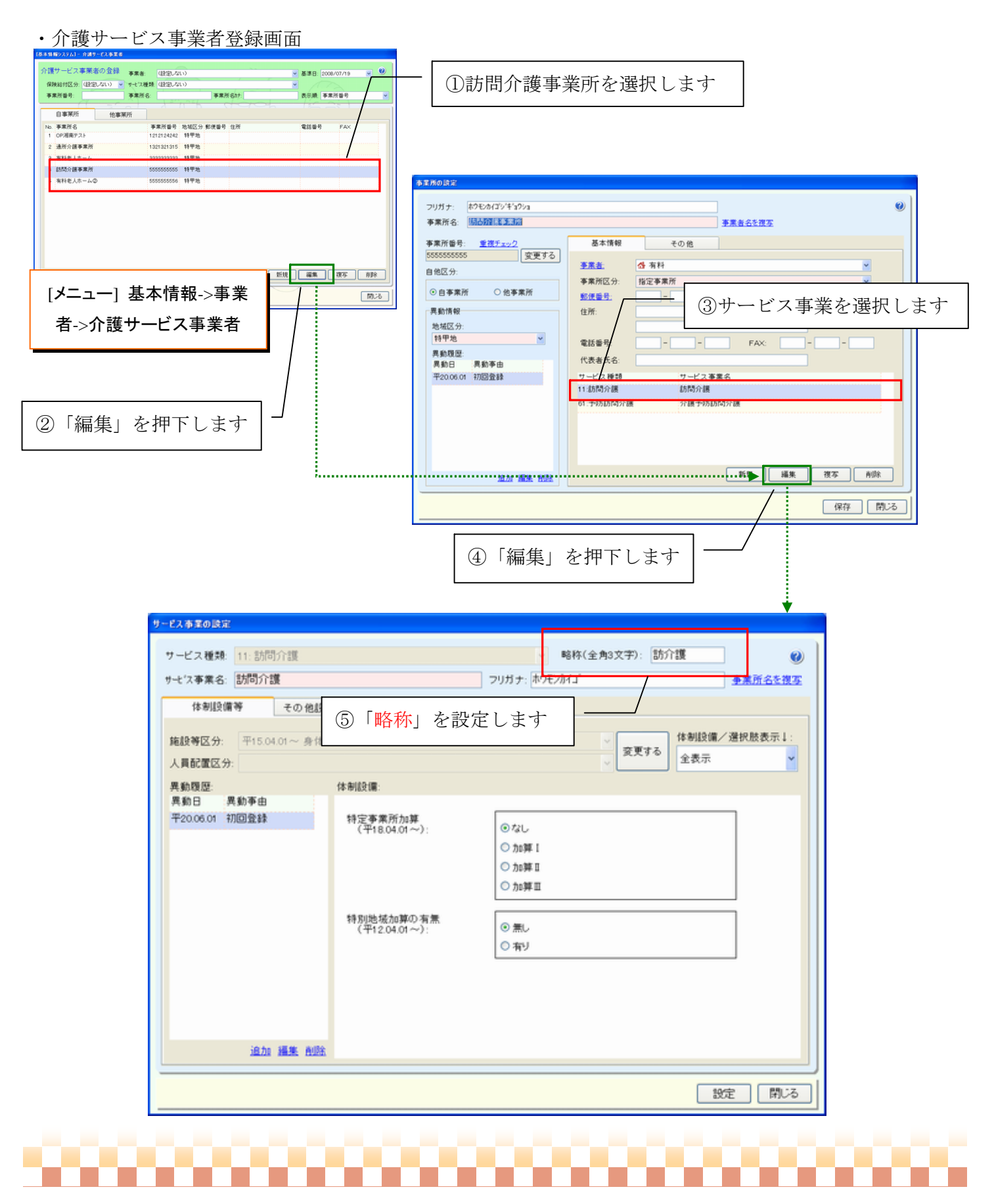

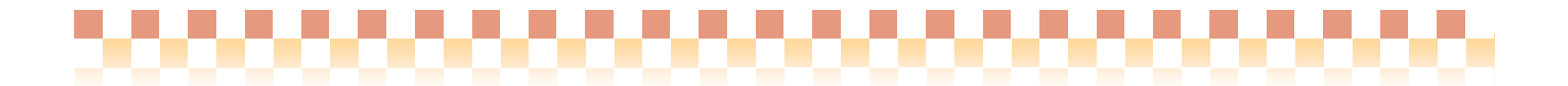

### 2. 運用グループ統合後の注意(ヘルパー情報)

本資料の設定例を参考に運用グループの登録を行った場合、11:訪問介護のヘルパー情報が基本になり ます。従って、11:訪問介護と 61:介護予防訪問介護に登録されているヘルパー情報に差異がある場合(※) は、統合された運用グループにて、新規にヘルパー情報の追加を行って下さい。

※61:予防訪問介護のみにヘルパーが登録されている場合

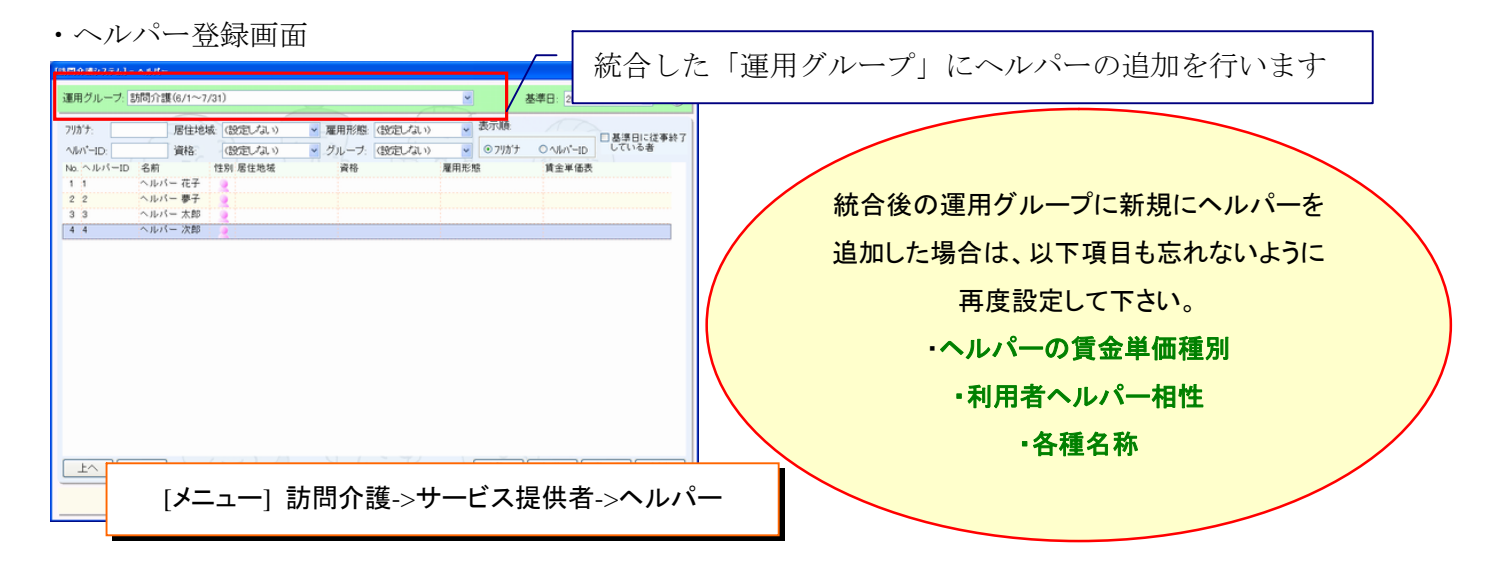

#### 3. 賃金計算の締め日を月途中(15日)に設定している場合

本資料の設定例を参考に運用グループの登録を行った場合、運用を終了する **GL**: 予防訪問介護と統合を 行った運用グループでは運用期間が重複する期間が生じますが、運用グループ自体が異なる為、賃金計算 への影響はありません。

<運用グループの運用期間イメージ>

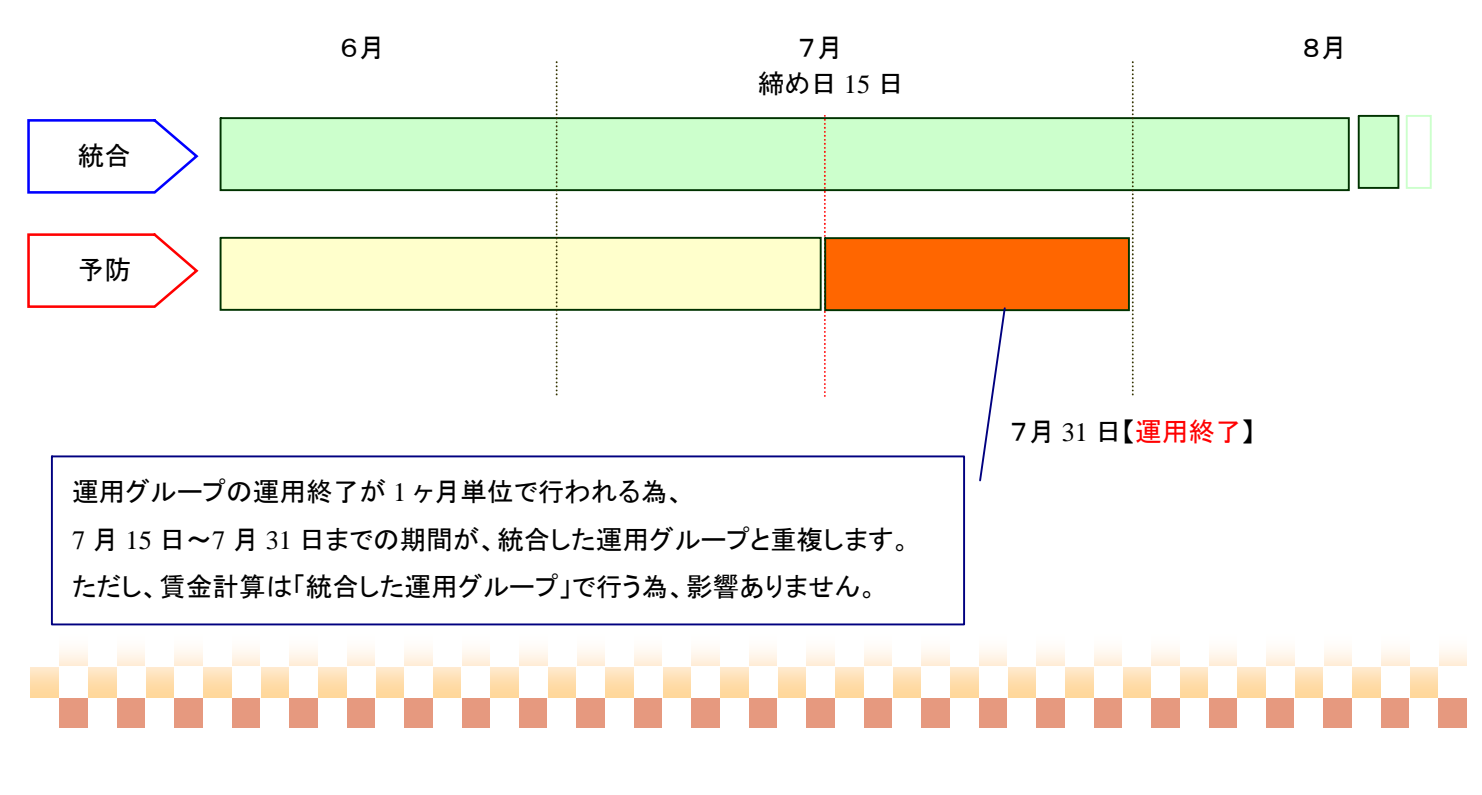